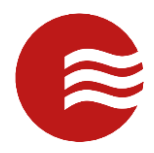

# TEKCONTROL POST PORTAL MOBILE GUIDE FOR OFFICERS

VERSION 1.0

AUGUST 7, 2020

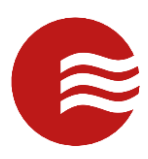

# Mobile Login

- To login, launch the TEKControl Mobile Application
- Enter your username and password
- Select 'Login'
- If applicable, on the following screen, enter the Site and Post you are working.

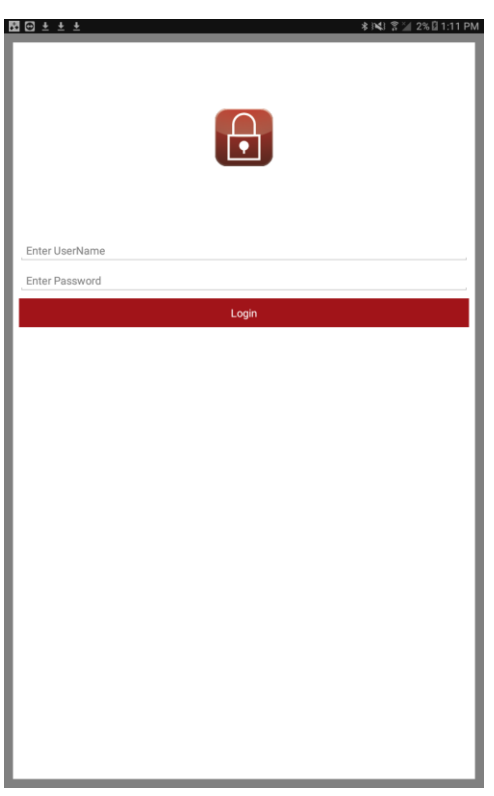

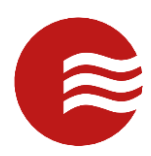

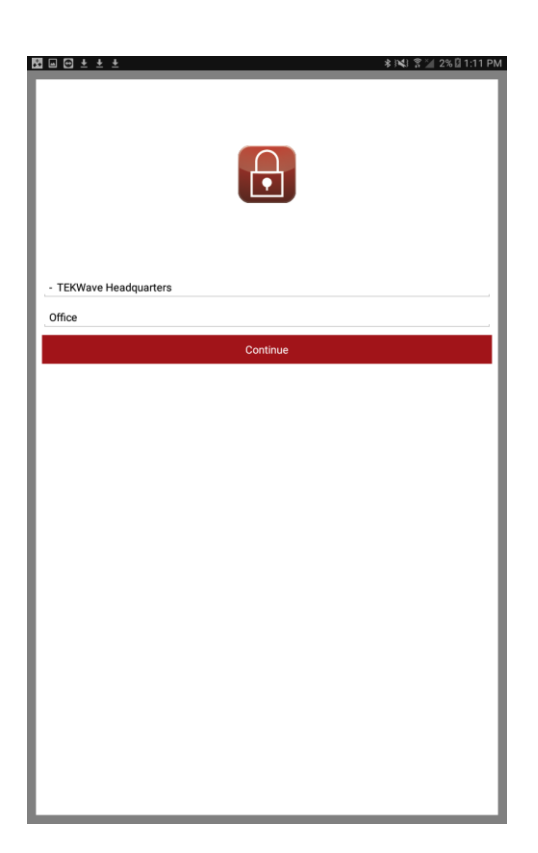

### **Home Page**

- Once logged in, you will be taken to the home page.
- Here you can do certain actions, jump to different areas of the application, or view key information.
- At the top, if there are any to view, you will see a section that displays active or new Passdown Logs, Announcement, or Alerts which are all important information you should view at the start of the shift.
  - $\circ$   $\quad$  You can select each row and mark as read in the top right.
- You will also see the navigation hamburger button in the top left with the TEKControl Icon.

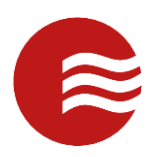

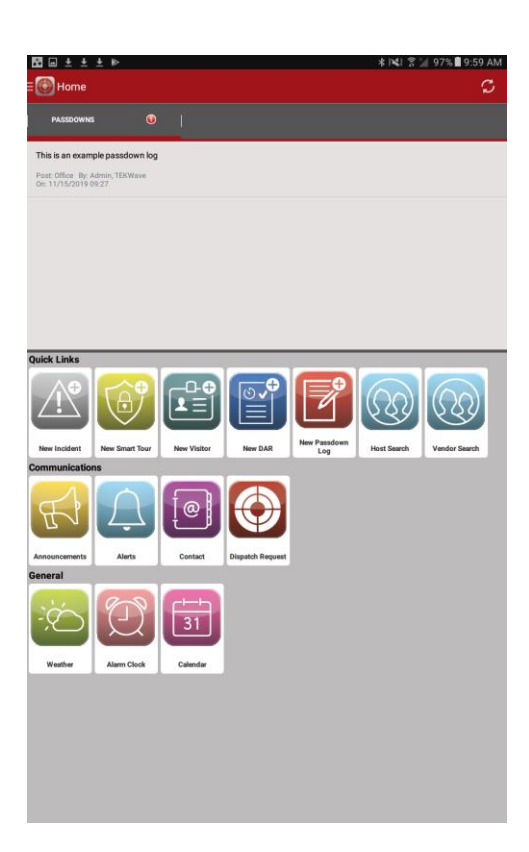

#### **Navigation Button**

- The Navigation Pane is how you will move throughout the site to get to various sections.
- To navigate to a certain section, select the navigation hamburger button in the top right next to the TEKControl login.
- The navigation tray will pop out from the right side and you can navigate to certain sections.
- When you select Home, you will be taken back to the Home Page.
- When you select Field Operations, you will be taken to the screen with the module icons.
- When you select Switch Site/Post you will be able to change the site and post you are logged into.
- When you select Switch User, you will be able to log into the same Site and Post with a different user.
- When you select Logout, you will be logged out of the Application.

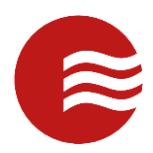

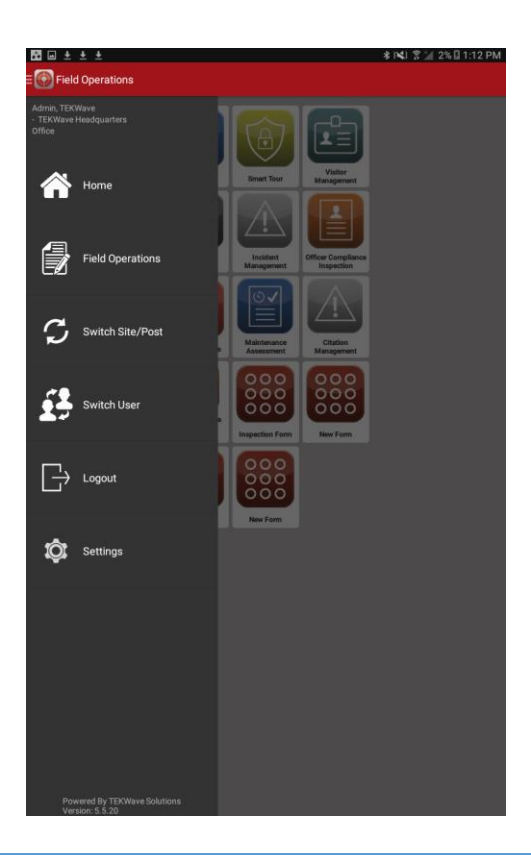

# **Field Operations**

- Field Operations is the sections that show all the module icons where you can perform the different tasks of the site.
- This guide will focus on Incident Management, Passdown Logs, and DARs (Daily Activity Reports).

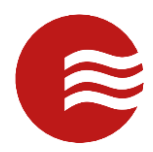

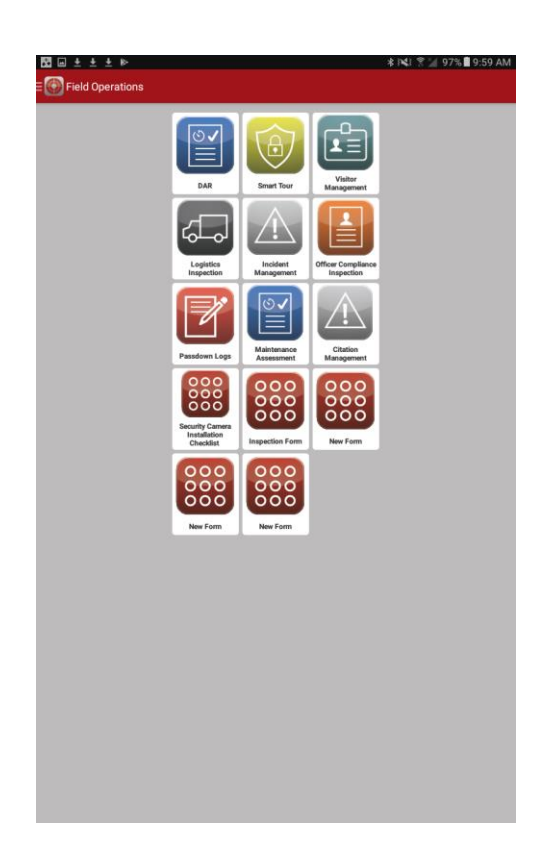

### **Incident Management**

Incident Management is a module for capturing exception-based situations as noted in your post orders.

• When Incident Management is selected, you are prompted to create a new record (Create New) or view the existing Incidents for the site (List Incident Management).

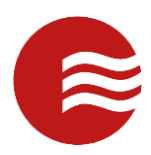

|                    |                                                                                                    | ≰ 📢 😤 🦢 97% 🛢 10:00 AM |
|--------------------|----------------------------------------------------------------------------------------------------|------------------------|
| E 💽 Field Operatio |                                                                                                    |                        |
|                    | Jate       Jate       Jate |                        |
|                    | Incident Management                                                                                                    |                        |
|                    | Create New                                                                                                    |                        |
|                    | List Incident Management                                                                                                    |                        |
|                    | Cancel                                                                                                    |                        |
|                    | New Form New Form                                                                                                    |                        |
|                    |                                                                                                    |                        |

#### Incident Management – Create New

- When the create new button is selected, the new form will open.
- From here, you can begin to enter in information: manually type or select drop downs and check boxes.
- The tabs at the top will allows you to enter different types of information by selecting them.
- To add pictures, navigate to the Images tab.
  - Select Add New Image and it will take you to the camera.
  - Take a photo.
  - Select Ok to accept or Retry to take a new photo.
- When finished entering information, tap the actions button in the top right to finish the record.
  - Select Save when you do not have internet connection.
  - Select Save and Upload when you do have internet connection.

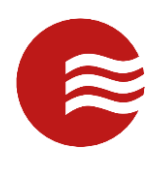

| Incident Man                                                                                                    | agement                     |                       |                     |                 |                          |                                                                             |
|----------------------------------------------------------------------------------------------------|-----------------------------|-----------------------|---------------------|-----------------|--------------------------|-----------------------------------------------------------------------------|
| INFORMATION                                                                                                    | PARTIES                     | EMERGENCY             | PROPERTY            | NOTIFI          | Save                     |                                                                             |
| assigned To:                                                                                                    |                             |                       |                     |                 | Save and H               | pload                                                                       |
| -Select Item-                                                                                                    |                             |                       |                     |                 | Save and O               | pioau                                                                       |
| hort Description:                                                                                                    |                             |                       |                     |                 |                          |                                                                             |
|                                                                                                    |                             |                       |                     |                 |                          |                                                                             |
| ong Description:                                                                                                    |                             |                       |                     |                 |                          |                                                                             |
| ocation:                                                                                                    |                             |                       |                     |                 |                          |                                                                             |
| -Select Item                                                                                                    |                             |                       |                     |                 |                          |                                                                             |
| ocation Continued:                                                                                                    |                             |                       |                     |                 |                          |                                                                             |
| lype:                                                                                                    |                             |                       |                     |                 |                          |                                                                             |
| -Select Item-                                                                                                    |                             |                       |                     |                 |                          |                                                                             |
| Status:                                                                                                    |                             |                       |                     |                 |                          |                                                                             |
| -Select Item-                                                                                                    |                             |                       |                     |                 |                          |                                                                             |
| -Select Item-                                                                                                    |                             |                       |                     |                 |                          |                                                                             |
| ncident Occured:                                                                                                    |                             |                       |                     |                 |                          |                                                                             |
| 11/15/2019                                                                                                    | 10:17                       |                       |                     |                 |                          |                                                                             |
| Comments:                                                                                                    |                             |                       |                     |                 |                          |                                                                             |
|                                                                                                    |                             |                       |                     |                 |                          |                                                                             |
| Supervisor Reviewed?                                                                                                    | No                          |                       |                     |                 |                          |                                                                             |
|                                                                                                    |                             |                       |                     |                 |                          |                                                                             |
|                                                                                                    |                             |                       |                     |                 |                          |                                                                             |
|                                                                                                    |                             |                       |                     |                 |                          |                                                                             |
|                                                                                                    |                             |                       |                     |                 |                          |                                                                             |
|                                                                                                    |                             |                       |                     |                 |                          |                                                                             |
|                                                                                                    |                             |                       |                     |                 |                          |                                                                             |
|                                                                                                    |                             |                       |                     |                 |                          |                                                                             |
|                                                                                                    |                             |                       |                     |                 |                          |                                                                             |
|                                                                                                    |                             |                       |                     |                 |                          |                                                                             |
|                                                                                                    |                             |                       |                     |                 |                          |                                                                             |
|                                                                                                    |                             |                       |                     |                 |                          |                                                                             |
| 3 • <u>1 + + +</u>                                                                                                    | . 10                        |                       |                     | *1              | <b>N</b> I 😤 🔟 919       | 6 <b>3</b> :47 PN                                                           |
| 🛙 🖬 🏦 🛓 🛓                                                                                                    | agement                     | _                     |                     | * 1             | <b>4</b> 3 🛣 919         | 6 🛙 3:47 PN                                                                 |
|                                                                                                    | agement<br>Parties          | EMERGENCY             | PROPERTY            | * T             | KTIONS                   | 6 🖬 3:47 PN                                                                 |
| 🖸 🖬 ి 🙏 🛧 🛧                                                                                                    | iagement<br>Parties         | EMERGENCY<br>Add New  | PROPERTY            | * F             | ¥3 * 2/ 919<br>ktions    | 6 🔳 3:47 РМ<br>Е<br>Імадея                                                  |
| 🛙 🖬 🛔 🛓 🛓 🛓                                                                                                    | PARTIES                     | EMERGENCY<br>Add New  | РВОРЕВТУ<br>• Image | * I<br>NOTIFICA | KTIONS                   | S∎ 3:47 PN                                                                  |
| Incident Man                                                                                                    | agement<br>Parties          | EMERGENCY<br>Add New  | рворекту<br>Image   | * 1<br>NOTIFIC  | 41 🕿 — 919<br>алтона     | i ∎ 3:47 PN                                                                 |
| Contraction                                                                                                    | agement                     | EMERGENCY<br>Add New  | РВОРЕКТУ<br>Image   | * 1<br>NOTIFICA | <b>V</b> I <b>? </b> 919 | MAGES                                                                       |
| Incident Man                                                                                                    | : P-<br>Iagement<br>PARTIES | EMERGENCY<br>Add New  | PROPERTY<br>I Image | * 1<br>Notifica | V 919                    | MAGES                                                                       |
| Incident Man                                                                                                    | agement<br>PARTIES          | EMERODICY<br>Add New  | PROPERTY            | * I             | 41 🔭 919                 | MAGES                                                                       |
| C in Cident Man<br>Perosmation                                                                                                    | agement<br>PARTIES          | EMERGENCY<br>Add New  | PROPERTY            | NOTIFIC         | 41 💌 919                 | MAGES                                                                       |
| C III Contractor                                                                                                    | agement                     | EMERGENCY<br>Add New  | PROFERTY            | * I<br>NOTIFICA | 41 9 911                 | MAGES                                                                       |
| C C C C C C C C C C C C C C C C C C C                                                                                                    | agement                     | EMERGENCY<br>Add New  | PROFERTY            | * I             | 41 9 91<br>xnows         | MAGES                                                                       |
| C C C C C C C C C C C C C C C C C C C                                                                                                    | agement<br>PARTIES          | EMERODINCY<br>Add New | PROPERTY            | *               | al 💌 919                 | IMAGES                                                                      |
| Construction                                                                                                    | NAGEMENT<br>PARTIES         | EMERADINCY<br>Add New | PROPERTY            | *               | al 👻 919                 | IMAGES                                                                      |
| Commentation                                                                                                    | PARTIES                     | EMERGENCY<br>Add New  | PROPERTY            | NOTIFIC         | <b>43 ★ 2</b> 919        | MAGES                                                                       |
| Construction                                                                                                    | Augement<br>PARTIES         | EMERGENCY<br>Add New  | PROFERTY            | k               | 41 🗢 🖌 911               | ■ 3.47 PM<br>:<br>IMAGES                                                    |
| C C C C C C C C C C C C C C C C C C C                                                                                                    | agement<br>exertes          | EMERODACY<br>Add New  | PROFERTY            | \$ 1            | 421 🤨 🥥 911<br>NICONS    | ■ 3:47 PM.                                                                  |
| C C C C C C C C C C C C C C C C C C C                                                                                                    | Nagement                    | EMERODINCY<br>Add New | PROPERTY            | \$ I            | 4J 🕈 🖉 913               | ■ 3.47 PM<br>:<br>IMAGE                                                     |
| C C C C C C C C C C C C C C C C C C C                                                                                                    | NAGEMENT<br>PARTIES         | EMERADACY<br>Add New  | PROPERTY            | * I             | 41 7 2 911               | ■ 3.47 PM                                                                   |
| Comment                                                                                                    | PARTIES                     | EMERODICY<br>Add New  | PROPERTY            | * I             | 41 🕿 🖉 911               | .∎ 3.47 РА<br>:<br>нилося                                                   |
| Comment                                                                                                    | Agement<br>PARTIES          | EMERODACY<br>Add New  | PROPERTY            | ¢ I             | 41 🕈 🖌 911               | NACE                                                                        |
| I Calent Martin                                                                                                    | agement<br>exertes          | EMERGENCY<br>Add New  | PROFERTY            | ¢ I             | 41 🕈 🖌 911               | .∎ 3.47 PM<br>:<br>:<br>:<br>:<br>:<br>:<br>:<br>:<br>:<br>:<br>:<br>:<br>: |
| Constant                                                                                                    | NATTES                      | EMERODINCY<br>Add New | PROPERTY            | ¢ I             | 4J 2 2 911               | 1. 3.47 PM                                                                  |
| Regent Martin                                                                                                    | Agement<br>PATTES           | EMERODICY<br>Add New  | PROPERTY            | ¢ I             | 41 7 911                 | ■ 3.47 PM<br>=<br>104005                                                    |
| Constantion                                                                                                    | AATTES                      | EMERODICY<br>Add New  | PROPERTY            | ¢ I             | 41 🗶 🖉 917               | L € 3.37 PA<br>:<br>INANCE                                                  |
|                                                                                                    | AATTES                      | EMERODINCY<br>Add New | PROPERTY            | ¢ I             | 41 * 2 911               | A 3 347 PA                                                                  |
| C C C C C C C C C C C C C C C C C C C                                                                                                    | agement<br>exertes          | EMERODACY<br>Add New  | PROPERTY            | ¢ I             | 41 • 911                 | .∎ 3.47 PM<br>:<br>:<br>:<br>:<br>:<br>:<br>:<br>:<br>:<br>:<br>:<br>:<br>: |
| Contraction of the second second seco | AGGEMENT                    | EMERODINY<br>Add New  | PROPERTY            | ¢ I             | 4J 2 2 911               | ■ 3.47 PM<br>■ 104005                                                       |
| Construction                                                                                                    | NATTES                      | EMERODINCY<br>Add New | PROPERTY            | ¢ I             | 41 7 2 913               | 1 3.47 PM                                                                   |
| Regent Martin                                                                                                    | AATTES                      | EMERADINCY<br>Add New | PROPERTY            | ¢ I             | 41 🕈 🖉 911               | ■ 3.37 PM<br>=<br>104005                                                    |
| Construction                                                                                                    | AATTES                      | EMERODICY<br>Add New  | PROPERTY            | ¢ I             | 41 🗶 🖉 017               | L € 3.37 PA<br>:<br>INANES                                                  |
| C C C C C C C C C C C C C C C C C C C                                                                                                    | Agement<br>PARTIES          | Add New               | PROPERTY            | ¢ I             | 41 * 2 917               | ■ 3.47 PM<br>=<br>004003                                                    |

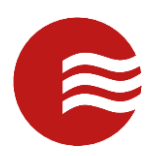

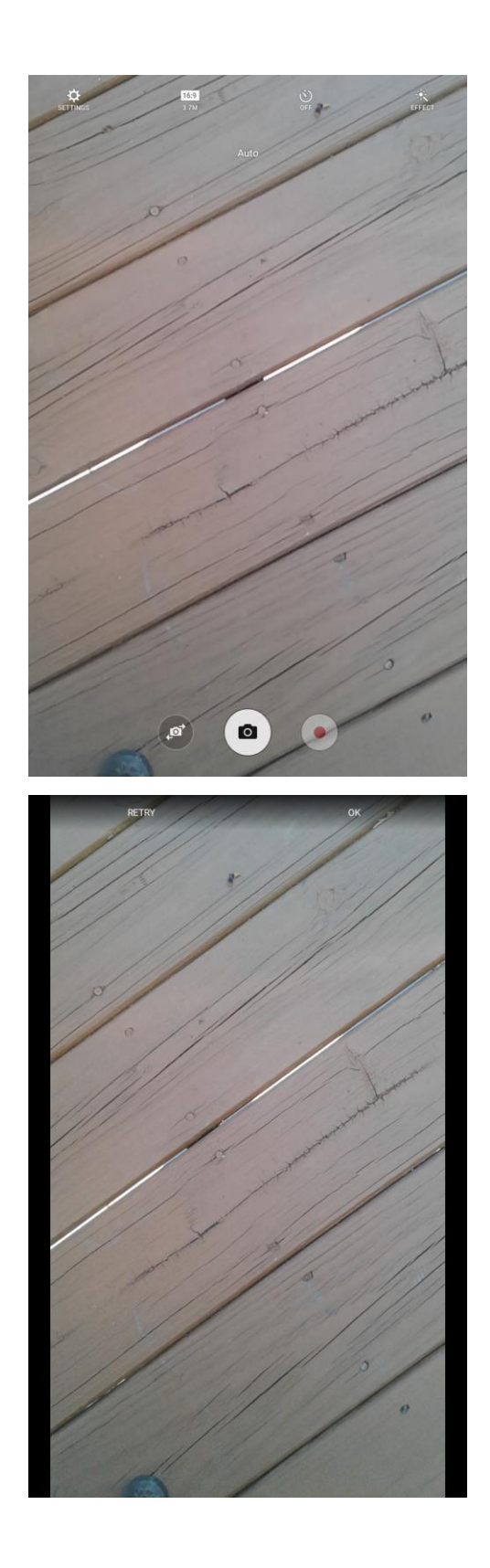

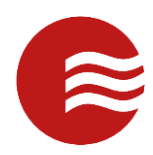

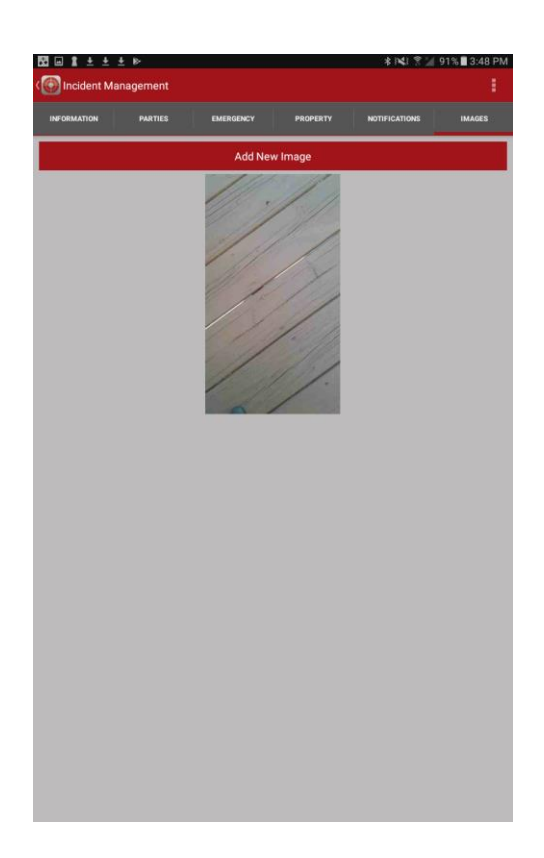

## Incident Management – Incident List

- When you select List Incident Management, you will be taken to all records previously recorded for this site and post.
- Select Search Text at the top to expand the searching menu to be able to enter in a date range, select a search option, and enter in search text for that search option.
- Tap the record you are looking for to open it for editing.
- Tap the actions button in the top right to be able add a new record, upload any unuploaded changes, or view all incident assigned to you.
- Select Search Server to pull down all uploaded records and Search Local for records just saved to the device.

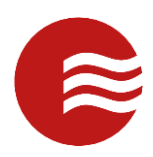

| 🛙 🖬 🛨 🛨 🕨                                                                             |                | * INI இ 2 91% ∎ 3:49 Pł |
|---------------------------------------------------------------------------------------|----------------|-------------------------|
| Search Text                                                                           |                | Add New                 |
| From: 12/03/2017                                                                      | Search Options | Upload Changes          |
| To: 12/05/2019                                                                        |                | Assigned To Me          |
| erww<br>By: Admin, TEKWave On: 11/22/2019 09:32<br>[Uploaded]<br>Assigned To:         |                |                         |
| Example Short Descirptiontyuuuihg                                                     |                |                         |
| By: Admin, TEKWave On: 11/21/2019 10:14<br>[Uploaded]<br>Assigned To: Trainer, Portal |                |                         |
| tester                                                                                |                |                         |
| By: Admin, TEKWave On: 10/24/2019 23:54<br>[Uploaded]<br>Assigned To:                 |                |                         |
| testing                                                                               |                |                         |
| By: Oosthuizen, Wessel On: 10/24/2019 23:11<br>[Uploaded]<br>Assigned To:             |                |                         |
| mobile test                                                                           |                |                         |
| By: Admin, TEKWave On: 10/24/2019 19:13<br>[Uploaded]<br>Assigned To:                 |                |                         |
| testing mobile api                                                                    |                |                         |
| By: Oosthuizen, Wessel On: 10/24/2019 13:45<br>[Uploaded]<br>Assigned To:             |                |                         |
| test from mobile                                                                      |                |                         |
| By: Oosthuizen, Wessel On: 10/24/2019 13:39<br>[Uploaded]<br>Assigned To:             |                |                         |
| Test sending email                                                                    |                |                         |
| By: Oosthuizen, Wessel On: 10/24/2019 13:14<br>[Uploaded]<br>Assigned To:             |                |                         |
| Testing incidents                                                                     |                |                         |
| Search Local                                                                          | Se             | arch Server             |

# Passdown Logs

Passdown Logs is a module that allows you to create posted messages about a specific post for others to see and for you to view of others – usually from a supervisor.

• When Passdown Logs is selected, you are prompted to create a new record (Create New) or view the existing Passdown Logs for the site (List Passdown Logs).

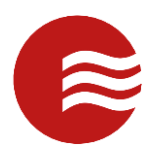

|                      |                      |                     | \$ 1€1 😤 🔄 97% 🛢 10:00 AM |
|----------------------|----------------------|---------------------|---------------------------|
| E 💽 Field Operations |                      |                     |                           |
|                      |                      | Nation              |                           |
|                      | Logistics Inspection | ncident<br>nagomist |                           |
|                      | Pasadown Loge        | antenance<br>second |                           |
|                      | Passdown Logs        |                     |                           |
|                      | Create New           |                     |                           |
|                      | List Passdown Logs   |                     |                           |
|                      | (                    | Cancel              |                           |
|                      | New Form N           | ew Form             |                           |
|                      |                      |                     |                           |
|                      |                      |                     |                           |
|                      |                      |                     |                           |
|                      |                      |                     |                           |
|                      |                      |                     |                           |

# Passdown Logs – Create New

- When the create new button is selected, the new form will open.
- From here, you can begin to enter in information: manually type or select drop downs and check boxes.
- When finished entering information, tap the actions button in the top right to finish the record.
  - Select Save when you do not have internet connection.
  - Select Save and Upload when you do have internet connection.

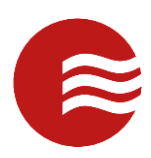

| Passdown Log M                  | lanagement                                   |                                              | * 143 🕈 🕍 90% 🗎                               | 4:01 PM |
|---------------------------------|----------------------------------------------|----------------------------------------------|-----------------------------------------------|---------|
| Notes:                          |                                              |                                              | Save                                          |         |
| used for a few week             | S                                            |                                              | Save and Uploa                                | ad      |
| la Active? To                   |                                              |                                              |                                               |         |
| and                             | ago                                          |                                              | back                                          | >       |
| 1 2 @ 3                         | 3 * 4 <sup>\$</sup> 5 <sup>%</sup>           | 6 <sup>^</sup> 7 <sup>®</sup> 8 <sup>*</sup> | 9 ( 0 )                                       | Del     |
| q <sup>*</sup> w <sup>×</sup> e | e <sup>*</sup> r <sup>*</sup> t <sup>′</sup> | y _ u < i >                                  | <b>o</b> <sup>[</sup> <b>p</b> <sup>1</sup> ] |         |
| a's                             | d <sup>#</sup> f <sup>s</sup> g <sup>*</sup> | h <u>j</u>                                   | ( I)                                          | μ       |
| <b>†</b> z :                    | x                                            | b <sup>°</sup> n m                           | ,!.?                                          | +       |
| Ctrl Sym                        | <b>D</b> *                                   | English(US)                                  |                                               | •       |

## Passdown Logs – List Passdown Logs

- When you select List Passdown Logs, you will be taken to all records previously recorded for this site and post.
- Enter search criteria at the top: date range or select Active, Inactive, or All.
- Tap the record you are looking for to open it for editing or viewing.
- Tap the actions button in the top right to be able add a new record or upload any unuploaded changes.
- Select Search Server to pull down all uploaded records and Search Local for records just saved to the device.

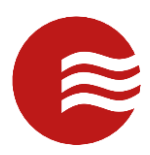

| Passdown Log List                                                                                                    |                                                                              |                                                                          |
|----------------------------------------------------------------------------------------------------|------------------------------------------------------------------------------|--------------------------------------------------------------------------|
| From: 12/03/2013                                                                                                    | Active                                                                       | Add New                                                                  |
| то: 12/05/2019                                                                                                    |                                                                              | Upload Changes                                                           |
| A group of 27 new hires will be arriving at 1<br>Post: Office By: Wexel, Naomi<br>00: 12/18/2013 10:14<br>Uploaded]                                                                                                    | the gate at 9AM tomorr                                                       | ow morning. Please call Susa                                             |
| A tour group is scheduled to visit at 2PM E<br>Pest: Office: By: Admin. TEKWave<br>0n:03/03/2014 12:16<br>Uploaded]                                                                                                    | ST. Please contact San                                                       | dra Anderson when they arriv                                             |
| A tour group is scheduled to arrive at 0900<br>Post Office By Keel Nacrii<br>On 03/13/2014 12:18<br>[Uploaded]                                                                                                    | today. Please call Sue                                                       | Anderson when they arrive ar                                             |
| We are implementing the Time & amp; Atter<br>Post Office By Admin, TEXWave<br>On: 03/18/2014 09:51<br>[uploaded]<br>A group will arrive for orientation and train                                                                                                    | endance Module. Pleas<br>ing at 0900 this mornin                             | e contact your supervisor for i<br>g. Sent them to Conference R          |
| Post: Umce sy: Keel, Naomi<br>On: 03/28/2014 11:50<br>[Uploaded]                                                                                                    |                                                                              |                                                                          |
| Post: Office By: Admin. TEKWaye                                                                                                    |                                                                              |                                                                          |
| On: 04/01/2014 18:05<br>[Uploaded]                                                                                                    |                                                                              |                                                                          |
| On: 0.4/01/2014 18:05<br>[Uploaded]<br>The Post Orders have been updated pleas<br>Post: Office: By: Admin. TEKWave<br>0n: 04/21/2014 11:48<br>[Uploaded]                                                                                                    | e review and acknowle                                                        | dge.                                                                     |
| On: 0.407/20111805<br>[Uploaded]<br>The Post Orders have been updated pleas<br>Pet: Office By-Admin, TEXWave<br>On: 0.477/20111146<br>[Uploaded]<br>Tyler Magruder is arriving at 1PM for a me<br>Pat: Office By-Kei, Naoni<br>On: 0.472/20111364<br>[Uploaded]                                                                                                    | e review and acknowle<br>eting with Mr. Hayde. F                             | dge.<br>Nease direct him to the confer                                   |
| Din CADY 2013 1805<br>Packaded<br>The Post Orders have been updated pleas<br>Patt Offers By Admin TEXMine<br>Discusses<br>Path Offers By Admin TEXMine<br>Discusses<br>Tyler Magruder Is arriving at TPM for a me<br>Path Offers By Keel Same<br>Path Offers By Keel Same<br>Path Offers By Keel Same<br>Path Offers By Keel Same<br>Path Offers By Keel Same<br>Path Offers By Keel Same | e review and acknowle<br>eting with Mr. Hayde. F<br>ndd your size requests t | dge.<br>Hease direct him to the confer<br>o the sign up sheet in the doc |

# DAR (Daily Activity Report)

The Daily Activity Report module captures the shift information by the officer by creating a Daily Report record, then adding many activities to the record.

• When DAR is selected, you are prompted to create a new main shift record (Create DAR), create a new task (Create DAR Activity) or view the existing DARs and DAR Activities for the site (List DARs and List DAR Activities).

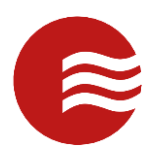

| R1 + + + > |                                                                                                    | ★ 141 😤 🗐 97% 🛢 10:02 AM |
|------------|----------------------------------------------------------------------------------------------------|--------------------------|
|            |                                                                                                    |                          |
|            | Image: Sector sector sector |                          |
|            | Create DAR                                                                                                    |                          |
|            | Create DAR Activity                                                                                                    |                          |
|            | List DARs                                                                                                    |                          |
|            | List DAR Activities                                                                                                    |                          |
|            | Cancel                                                                                                    |                          |
|            |                                                                                                    |                          |

#### DAR – Create DAR

- For the Daily Activity Report module, the main shift record is added first to create a general shift time by selecting the Create DAR button..
- When the create new button is selected, the new form will open.
- From here, you can begin to enter in information: manually type or select drop downs and check boxes.
- The tabs at the top will allows you to enter different types of information by selecting them.
- When finished entering information, tap the actions button in the top right to finish the record.
  - $\circ$  ~ Select Save when you do not have internet connection.
  - Select Save and Upload when you do have internet connection.

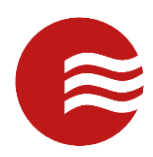

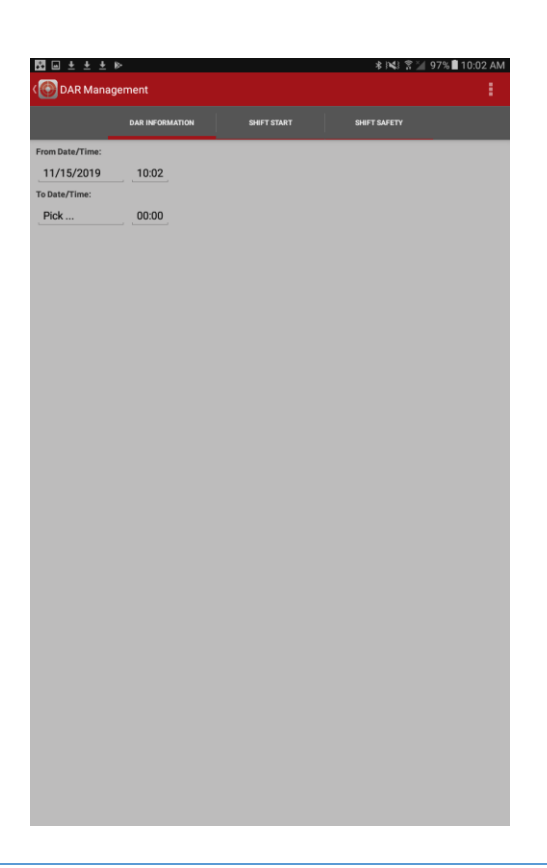

#### **DAR- Create DAR Activity**

- Once the main shift record is created, many activities are added throughout the day as you perform tasks.
- These activities can be added by selecting the add new activity button 'Create DAR Activity' and will apply to the main record by the date range of Start Date/Time and End Date/Time and the Time of Activity.
- When the create new button is selected, the new form will open.
- From here, you can begin to enter in information: manually type or select drop downs and check boxes.
- The tabs at the top will allows you to enter different types of information by selecting them.
- To add pictures, navigate to the Images tab.
  - Select Add New Image and it will take you to the camera.
  - o Take a photo.
  - Select Ok to accept or Retry to take a new photo.
- When finished entering information, tap the actions button in the top right to finish the record.
  - Select Save when you do not have internet connection.
  - Select Save and Upload when you do have internet connection.

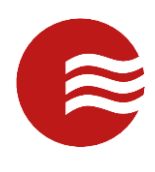

| DAR Activity Manageme | int         |        |                           |
|-----------------------|-------------|--------|---------------------------|
|                       | INFORMATION | IMAGES |                           |
| Time of Activity:     |             |        |                           |
| 11/15/2019 10:02      |             |        |                           |
| Activity Type:        |             |        |                           |
| -Select Item-         |             |        |                           |
| omments:              |             |        |                           |
|                       |             |        |                           |
|                       |             |        |                           |
|                       |             |        |                           |
|                       |             |        |                           |
|                       |             |        |                           |
|                       |             |        |                           |
|                       |             |        |                           |
|                       |             |        |                           |
|                       |             |        |                           |
|                       |             |        |                           |
|                       |             |        |                           |
|                       |             |        |                           |
|                       |             |        |                           |
|                       |             |        |                           |
|                       |             |        |                           |
|                       |             |        |                           |
|                       |             |        |                           |
|                       |             |        |                           |
|                       |             |        |                           |
|                       |             |        |                           |
|                       |             |        |                           |
|                       |             |        |                           |
|                       |             |        |                           |
|                       |             |        | ∳by4} \$*%/0.7%,∰1/-91Db. |
| DAR Activity Manageme | int         |        | 107/0 40.21 PM            |
|                       |             |        |                           |
|                       | INFORMATION | IMAGES | _                         |
|                       | Add New I   | mage   |                           |
|                       |             |        |                           |
|                       |             |        |                           |
|                       |             |        |                           |
|                       |             |        |                           |
|                       |             |        |                           |
|                       |             |        |                           |
|                       |             |        |                           |
|                       |             |        |                           |
|                       |             |        |                           |
|                       |             |        |                           |
|                       |             |        |                           |
|                       |             |        |                           |
|                       |             |        |                           |
|                       |             |        |                           |
|                       |             |        |                           |
|                       |             |        |                           |
|                       |             |        |                           |
|                       |             |        |                           |
|                       |             |        |                           |
|                       |             |        |                           |
|                       |             |        |                           |
|                       |             |        |                           |
|                       |             |        |                           |
|                       |             |        |                           |
|                       |             |        |                           |

August 7, 2020 TEKControl (Powered by TEKWAVE Solutions) Mobile Officer Guide

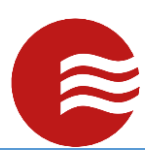

#### DAR – List DARs

- When you select List DARs, you will be taken to all records previously recorded for this site and post.
- Select Search Text at the top to expand the searching menu to be able to enter in a date range, select a search option, and enter in search text for that search option.
- Tap the record you are looking for to open it for editing.
- Tap the actions button in the top right to be able add a new record, upload any unuploaded changes, or view all incident assigned to you.
- Select Search Server to pull down all uploaded records and Search Local for records just saved to the device.

| ፼ = : + + + ⊳                                                                                                    | ≵ i¥l 😤 🕍 89% 🗎 4:04 PM |
|----------------------------------------------------------------------------------------------------|-------------------------|
| Contract Contract Con |                         |
| Q Search Text                                                                                                    | Add New                 |
| From: 12/03/2012 Name                                                                                                    | Upload Changes          |
| To: 12/05/2019 -Activity Type-                                                                                                    | Activities              |
| Created By: Admin, TEKWave                                                                                                    |                         |
| Shift Start: 11/15/2019 10:02 Shift End: 11/15/2019 23:00<br>[Uploaded]                                                                                                    |                         |
| Created By: Oosthuizen, Wessel                                                                                                    |                         |
| Shift Start: 05/07/2019 23:48 Shift End: [Not Ended]<br>[Uploaded]                                                                                                    |                         |
| Created By: Oosthuizen, Wessel                                                                                                    |                         |
| Shift Start: 02/18/2019 12:34 Shift End: 02/21/2019 00:00<br>[Uploaded]                                                                                                    |                         |
| Created By: Underwood, Bill                                                                                                    |                         |
| Shift Start: 02/17/2019 08:00 Shift End: 02/17/2019 12:45<br>[Uploaded]                                                                                                    |                         |
| Created By: Oosthuizen, Wessel                                                                                                    |                         |
| Shift Start: 02/10/2019 15:12 Shift End: 02/11/2019 19:00<br>[Uploaded]                                                                                                    |                         |
| Created By: officer, zl                                                                                                    |                         |
| Shift Start: 02/09/2019 22:18 Shift End: [Not Ended]<br>[Uploaded]                                                                                                    |                         |
| Created By: officer, zl                                                                                                    |                         |
| Shift Start: 02/08/2019 19:19 Shift End: [Not Ended]<br>[Uploaded]                                                                                                    |                         |
| Created By: Admin, TEKWave                                                                                                    |                         |
| Shift Start: 02/06/2019 11:10 Shift End: 02/06/2019 23:10<br>[Uploaded]                                                                                                    |                         |
| Created By: Oosthuizen, Wessel                                                                                                    |                         |
| Shift Start: 02/02/2019 23:45 Shift End: 02/03/2019 00:00<br>[Uploaded]                                                                                                    |                         |
| Created By: Oosthuizen, Wessel                                                                                                    |                         |
| Shift Start: 01/27/2019 23:22 Shift End: 01/28/2019 23:00                                                                                                    |                         |
| Search Local                                                                                                    | Search Server           |

## DAR – List DAR Activities

- When you select List DAR Activities, you will be taken to all records previously recorded for this site and post.
- Select Search Text at the top to expand the searching menu to be able to enter in a date range, select a search option, and enter in search text for that search option.
- Tap the record you are looking for to open it for editing.
- Tap the actions button in the top right to be able add a new record, upload any unuploaded changes, or view all incident assigned to you.
- Select Search Server to pull down all uploaded records and Search Local for records just saved to the device.

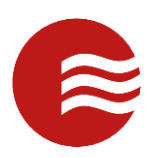

| < 💽 D.                   | AR Activity List            |                               |                               |       | * 141 7 1 | 87% ■ 4:22 PM         |
|--------------------------|-----------------------------|-------------------------------|-------------------------------|-------|-----------|-----------------------|
| 0, 5                     | Search Text                 |                               |                               |       |           |                       |
| From:                    | 12/03/2014                  | Filter By                     |                               |       |           |                       |
| To:                      | 12/05/2019                  | -Activity Typ                 | e-                            |       |           |                       |
| TX hg                    | b judicious                 |                               |                               |       |           |                       |
| By: Adm<br>[Upload       | nin, TEKWave Time:<br>led]  | 11/15/2019 10:17              |                               |       |           |                       |
| 7                        |                             |                               |                               |       |           |                       |
| By: Oos<br>[Upload       | thuizen, Wessel Tin<br>led] | ne: 02/18/2019 12:            | 40                            |       |           |                       |
| 8                        |                             |                               |                               |       |           |                       |
| By: Oos<br>[Upload       | thuizen, Wessel Tin<br>led] | ne: 02/18/2019 12:            | 40                            |       |           |                       |
| 6                        |                             |                               |                               |       |           |                       |
| By: Oos<br>[Upload       | thuizen, Wessel Tin<br>ied] | w: 02/18/2019 12>             | 40                            |       |           |                       |
| 3                        |                             |                               |                               |       |           |                       |
| By: Oos<br>[Upload       | thuizen, Wessel Tin<br>led] | ne: 02/18/2019 12:            | 39                            |       |           |                       |
| 4<br>By: Oosi<br>Jupload | thuizen, Wessel Tin         | ne: 02/18/2019 12:            | 39                            |       |           |                       |
|                          | used                        |                               |                               |       | the       |                       |
| 1                        | 2 @ 3                       | 3 # _ 4 *                     | 5 <sup>%</sup> 6 <sup>°</sup> | 7 8 8 | 9 (       | 0 ) Del               |
| q                        | w                           | e <sup>*</sup> r <sup>*</sup> | t ′                           | u     | ° [       | <b>p</b> <sup>1</sup> |
|                          | a s                         | d <sup>#</sup> _f             | * g* I                        | ů j   | k I       | 2                     |
| +                        | Ż                           | ĸ c                           | v b                           | nÌn   | n , !     | .?                    |
| Ctrl                     | Sym 📢                       | •                             | Engli                         | h(US) |           | • •                   |

#### **Smart Tours**

The Smart Tour module is the patrol application that enables you to walk around the site, scan NFC checkpoints, perform task lists, and answer checkpoint conditions.

• When Smart Tours is selected, you are prompted to create a new record (Create New) or view the existing Smart Tours for the site or continue a paused tour (List Smart Tours).

#### Smart Tours – Tour Creation

- When the create new button is selected, you will be able to choose which tour you would like to being.
- Select the tour from the dropdown and select continue.

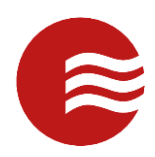

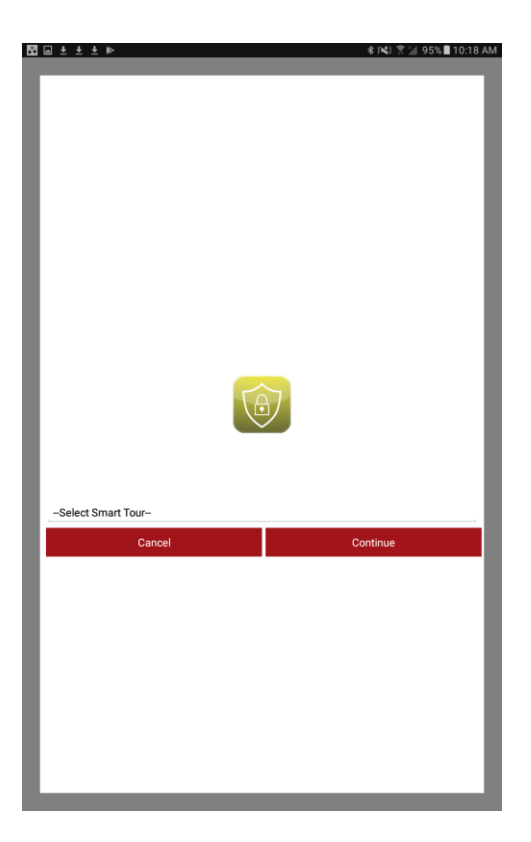

### Smart Tours – Begin Tour

- You will then be taken to a screen that prompts you to scan your first checkpoint.
- Tap the back of the phone to the NFC tag (white button affixed to your checkpoint location).
- This will mark you as at that checkpoint and display the task list of that checkpoint and any checkpoint conditions that are configured for that checkpoint.

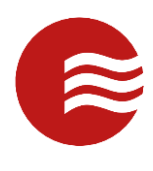

| NC = + + + + + +                                                                                                    | 🛦 🛰 😤 📜 95% 🖥 10:18 AM                                                                                                    |
|----------------------------------------------------------------------------------------------------|----------------------------------------------------------------------------------------------------|
| ( 💽 Smart Tour [Tour]                                                                                                    | 1                                                                                                    |
|                                                                                                    |                                                                                                    |
|                                                                                                    |                                                                                                    |
| Scan first Checkpoint                                                                                                    |                                                                                                    |
| -Select Checkpoint-                                                                                                    |                                                                                                    |
|                                                                                                    |                                                                                                    |
|                                                                                                    |                                                                                                    |
|                                                                                                    |                                                                                                    |
|                                                                                                    |                                                                                                    |
|                                                                                                    |                                                                                                    |
|                                                                                                    |                                                                                                    |
|                                                                                                    |                                                                                                    |
|                                                                                                    |                                                                                                    |
|                                                                                                    |                                                                                                    |
|                                                                                                    |                                                                                                    |
|                                                                                                    |                                                                                                    |
|                                                                                                    |                                                                                                    |
|                                                                                                    |                                                                                                    |
|                                                                                                    |                                                                                                    |
|                                                                                                    |                                                                                                    |
|                                                                                                    |                                                                                                    |
|                                                                                                    |                                                                                                    |
|                                                                                                    |                                                                                                    |
|                                                                                                    |                                                                                                    |
|                                                                                                    |                                                                                                    |
|                                                                                                    |                                                                                                    |
| Contact                                                                                                    | Fiashiight                                                                                                    |
|                                                                                                    |                                                                                                    |
| ፼回±±±⊳                                                                                                    | ≉ 🖎 🕈 🔟 95% 🖬 10:18 AM                                                                                                    |
| 🖾 📾 ± ± ± ⊨<br>( Smart Tour [Tour]                                                                                                    | ≉ K4I 😤 🖬 95% 🖩 10:18 AM                                                                                                    |
| ⊠ ⊒ ± ± ⊧ ►<br>(                                                                                                    | \$ 141 \$ ⊒ 95%∎ 10:18 AM                                                                                                    |
| t → ± ± ►<br>() Smart Tour [Tour]                                                                                                    | * N41 \$* 1/ 95% ■ 10.18 AM<br>:<br>:                                                                                                    |
| Checkpoint Name Lut                                                                                                    | * NJ \$ 1 95%∎ 10.18 AM<br>:<br>:<br>:                                                                                                    |
| to a to a to a to a to a to a to a to a                                                                                                    | * NJ 2 2 955∎ 1018 AM<br>:<br>                                                                                                    |
| Image: Smart Tour [Tour]       Checkpoint Name:       Lot 1                                                                                                    | * NJ X ¥ 95% ∎ 10:18 AM<br>:<br>:                                                                                                    |
| Checkpoint Name Lot 1 Checkpoint Date Lot 1 Checkpoint Date Lot 1 Checkpoint Date Lot 1 Checkpoint Date Lot 1 Checkpoint Date Checkpoint Date Checkpoint      | * NO * 2 95% 10.18 AM                                                                                                    |
| Image: Smart Tour [Tour]       Checkpoint Name:       Lot 1       Checkpoint Date:       Lot 1       Task List:       Check the range between 35 and 55 degrees F7                                                                                                    | INI I I III AM         I         IIIIIIIIIIIIIIIIIIIIIIIIIIIIIIIIIIII                                                                                                    |
| Image: Smart Tour [Tour]       Checkpoint Name:       Lot 1       Checkpoint Date:       Lot 1       Trank List:       Check the trailer to the trailer to th                                                                                                    | KI 2 2 95% 10.18 AM                                                                                                    |
| Checkpoint Name Lot 1 Checkpoint Date Lot 1 Task List. Check the trailer t Is the range between 35 and 55 degrees F? What is the fuel level?                                                                                                    | I IO 2 2 95 ■ 10.18 AM       I       I    <                                                                                                    |
| Checkpoint Name Lot 1 Checkpoint Date Lot 1 Task List. Check the trailer t Is the range between 35 and 55 degrees F? What is the fuel level?                                                                                                    | I IN 2 2 95 10.18 AM       I       I <tr< td=""></tr<>                                                                                                    |
| Checkpoint Name Lot 1 Checkpoint Date Lot 1 Task List. Check the trailer t Is the range between 35 and 55 degrees F? What is the fuel level?                                                                                                    | I IO: 2 2 95 ■ 10:18 AM I I                                                                                                    |
| Checkpoint Name Lot 1 Checkpoint Date Lot 1 Task List. Check the trailer t Is the range between 35 and 55 degrees F? What is the fuel level?                                                                                                    | I NU R 2 95 ■ 10.18 AM I I                                                                                                    |
| Checkpoint Name Lot 1 Checkpoint Date Lot 1 Task List. Check the range between 35 and 55 degrees F? What is the fuel level?                                                                                                    | I NU R 2 95 ■ 10:18 AM I I                                                                                                    |
| Checkgoin Name Lot 1 Checkgoin Date Lot 1 Task List Check the range between 35 and 55 degrees F? What is the fuel level?                                                                                                    | I IO 2 2 95 ■ 10:18 AM                                                                                                    |
| Checkgoin Name Lot 1 Checkgoin Date Lot 1 Task List Check the range between 35 and 55 degrees F? What is the fuel level?                                                                                                    | I IOL S ▲ 95% ■ 10:18 AM       I       I                                                                                                    |
| Checkgoin Name Lot 1 Checkgoin Date Lot 1 Task List Check the range between 35 and 55 degrees F? What is the fuel level?                                                                                                    | € INU 2 2 95 10:18 AM                                                                                                    |
| Checkpoint Name: Lot 1 Checkpoint Date: Lot 1 Teak List. Lot 1 Teak List. Check the trailer to the trange between 35 and 55 degrees F? What is the fuel level?                                                                                                    | € IKU & 2 95% 10:18 AM                                                                                                    |
| Checkpoint Name: Lot 1 Checkpoint Date: Lot 1 Task List. Lot 1 Task List. Check the trailer to the trailer between 35 and 55 degrees F? What is the fuel level?                                                                                                    | € IKU % 2 954 10:18 AM                                                                                                    |
| Checkpoint Name: Lot 1 Checkpoint Date: Lot 1 Teak List. Lot 1 Teak List. Check the trailer to the trailer between 35 and 55 degrees F? What is the fuel level?                                                                                                    | € IKU % 2 954 10:18 AM                                                                                                    |
| Checkpoint Name: Lot 1 Checkpoint Date: Lot 1 Task List. Check the range between 35 and 55 degrees F? What is the fuel level?                                                                                                    | € IKU % 2 95 10.18 AM                                                                                                    |
| Checkpoint Name: Lot 1 Checkpoint Date: Lot 1 Task List. Check the range between 35 and 55 degrees F? What is the fuel level?                                                                                                    | € IKU % 2 95 10.18 AM                                                                                                    |
| Checkpoint Name:     Lot 1     Tank List.     Checkpoint Date:     Lot 1     Tank List.     Check the trailer 1     Scheck the trailer 1     Scheck the trailer 1     Scheck the trailer 1                                                                                                    | € IKU % 2 95 10.18 AM                                                                                                    |
| Comments:                                                                                                    | € IKU % 2 95 10.18 AM                                                                                                    |
| Comments:                                                                                                    | I IO 2 4 95 10:18 AM          I       I         I       I |
| Comments:                                                                                                    | I I I I I I I I I I I I I I I I I I I                                                                                                    |
| Comments: Comments: Converted: Converted: C | I I I I I I I I I I I I I I I I I I I                                                                                                    |

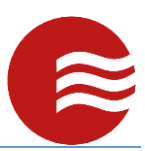

# Smart Tours – Checkpoints

- Perform the task list at the checkpoint.
- Perform and answer the checkpoint conditions, if applicable, by selecting the dropdowns to the right of the questions.
- Enter in any comments at the bottom, comments may be mandatory.
- Select Save to move onto the next checkpoint.

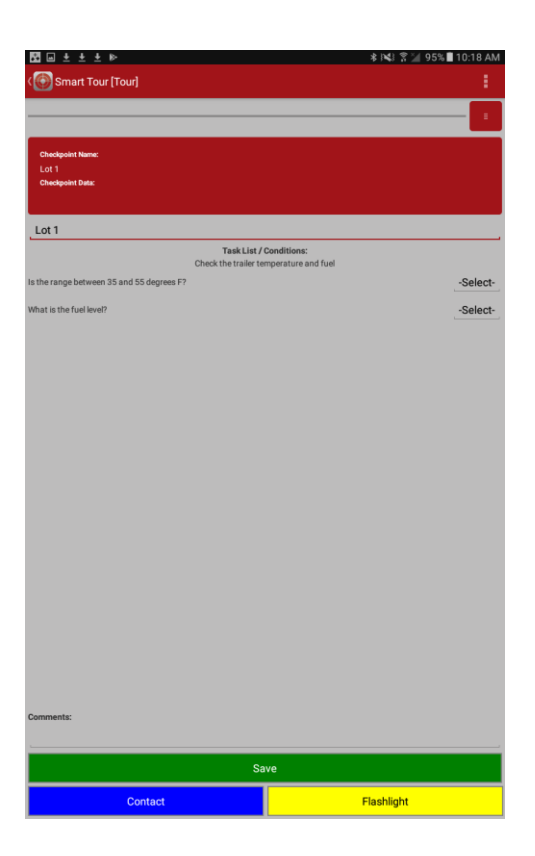

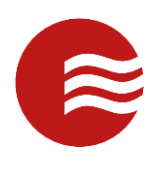

|                                                                                                    |                                                                                                    | * (4) *                                                                                                    | ኛ 🕍 86% 🛢 4:32 PM                                                                                             |
|----------------------------------------------------------------------------------------------------|----------------------------------------------------------------------------------------------------|----------------------------------------------------------------------------------------------------|----------------------------------------------------------------------------------------------------|
|                                                                                                    |                                                                                                    |                                                                                                    |                                                                                                    |
|                                                                                                    |                                                                                                    |                                                                                                    |                                                                                                    |
|                                                                                                    |                                                                                                    |                                                                                                    |                                                                                                    |
| Last Cauad                                                                                                    |                                                                                                    |                                                                                                    |                                                                                                    |
|                                                                                                    |                                                                                                    |                                                                                                    |                                                                                                    |
|                                                                                                    |                                                                                                    |                                                                                                    |                                                                                                    |
|                                                                                                    |                                                                                                    |                                                                                                    |                                                                                                    |
|                                                                                                    |                                                                                                    |                                                                                                    |                                                                                                    |
|                                                                                                    |                                                                                                    |                                                                                                    |                                                                                                    |
| Lot 1                                                                                                    |                                                                                                    |                                                                                                    |                                                                                                    |
|                                                                                                    | Task List /<br>Check the trailer to                                                                                                    | Conditions:<br>emperature and fuel                                                                                                    |                                                                                                    |
| What is the fuel level?                                                                                                    |                                                                                                    |                                                                                                    | -Select-                                                                                                    |
|                                                                                                    |                                                                                                    |                                                                                                    |                                                                                                    |
|                                                                                                    |                                                                                                    |                                                                                                    |                                                                                                    |
|                                                                                                    |                                                                                                    |                                                                                                    |                                                                                                    |
|                                                                                                    | -Se                                                                                                    | lect-                                                                                                    |                                                                                                    |
|                                                                                                    |                                                                                                    |                                                                                                    |                                                                                                    |
|                                                                                                    | Y                                                                                                    | es                                                                                                    |                                                                                                    |
|                                                                                                    |                                                                                                    |                                                                                                    |                                                                                                    |
|                                                                                                    |                                                                                                    | 40                                                                                                    |                                                                                                    |
|                                                                                                    | Cancel                                                                                                    | ОК                                                                                                    |                                                                                                    |
|                                                                                                    |                                                                                                    |                                                                                                    |                                                                                                    |
|                                                                                                    |                                                                                                    |                                                                                                    |                                                                                                    |
|                                                                                                    |                                                                                                    |                                                                                                    |                                                                                                    |
|                                                                                                    |                                                                                                    |                                                                                                    |                                                                                                    |
|                                                                                                    |                                                                                                    |                                                                                                    |                                                                                                    |
|                                                                                                    |                                                                                                    |                                                                                                    |                                                                                                    |
|                                                                                                    |                                                                                                    |                                                                                                    |                                                                                                    |
|                                                                                                    |                                                                                                    |                                                                                                    |                                                                                                    |
|                                                                                                    |                                                                                                    |                                                                                                    |                                                                                                    |
|                                                                                                    |                                                                                                    |                                                                                                    |                                                                                                    |
|                                                                                                    |                                                                                                    |                                                                                                    |                                                                                                    |
|                                                                                                    |                                                                                                    |                                                                                                    |                                                                                                    |
| -                                                                                                    |                                                                                                    |                                                                                                    |                                                                                                    |
|                                                                                                    |                                                                                                    |                                                                                                    |                                                                                                    |
|                                                                                                    | Contact                                                                                                    | Elachlight                                                                                                    |                                                                                                    |
|                                                                                                    |                                                                                                    |                                                                                                    |                                                                                                    |
|                                                                                                    |                                                                                                    |                                                                                                    |                                                                                                    |
|                                                                                                    |                                                                                                    |                                                                                                    |                                                                                                    |
|                                                                                                    | •                                                                                                    | * 141 1                                                                                                    | ኛ 🎽 86% 🖬 4:35 PM                                                                                             |
| 🗺 🖬 🛔 ± ± ±<br>(💮 Smart Tour [                                                                                                    | rour]                                                                                                    | * 141 1                                                                                                    | 🎽 86% 🖬 4:35 PM                                                                                               |
| 🖸 🖬 🛔 ± ± ±                                                                                                    | Four)                                                                                                    | ¥ 140 S                                                                                                    | 86% ■ 4:35 PM                                                                                                 |
| 🔀 🖬 🛔 ± ± ±                                                                                                    | Tour]                                                                                                    | \$ IMI \$                                                                                                    | 2 86% <b>1</b> 4:35 PM                                                                                        |
| E in I ± ± ±                                                                                                    | : 🍽                                                                                                    | * INJ 3                                                                                                    | 86% <b>4</b> 4:35 PM                                                                                          |
| E at Saved:<br>Last Saved:<br>Lot 1 [12/05/2019 1                                                                                                    | tourj<br>                                                                                                    | \$ IQ 9                                                                                                    | 86% <b>1</b> 4:35 PM                                                                                          |
| Last Saved:<br>Lot 1 [12/05/2019 1<br>Checkpoint Name:                                                                                                    | r ₽<br>Tour]<br>NaSI                                                                                                    | \$ Id) 5                                                                                                    | 2 86% ■ 4:35 PM                                                                                               |
| Smart Tour [<br>Smart Tour ]<br>Last Saved:<br>Lot 1 [12/05/2019 1<br>Checkpoint Name:<br>Lot 1<br>Checkpoint Data:                                                                                                    | Tour]                                                                                                    | * id. 1                                                                                                    | 86%∎4.35 PM                                                                                                   |
|                                                                                                    | r Deur<br>Tour<br>Nasi                                                                                                    | \$ NU 5                                                                                                    | È 1 86% ■ 4:35 PM                                                                                             |
| Lant Saved:<br>Lant Saved:<br>Lot 1 [2/05/2019 1<br>Checkpoint Mans:<br>Lot 1<br>Checkpoint Mans:                                                                                                    | tour]                                                                                                    | # NO 5                                                                                                    | 86% <b>4</b> 35 PM                                                                                            |
| Last Saved:<br>Last Saved:<br>Lot 1 12/05/2019 1<br>Checkgoint Mana:<br>Lot 1<br>Lot 1                                                                                                    | : D                                                                                                    | k nd t                                                                                                    | 86% <b>4</b> 35 PM<br>1<br>1                                                                                  |
| Lot 1                                                                                                    | Faction                                                                                                    | Conditions:                                                                                                    | 66% <b>4</b> 35 PM                                                                                            |
| Control Control Contro | 6.05)<br>6.05)<br>Tack List<br>Check the train to                                                                                                    | Conditions:                                                                                                    | 86% 435 PM                                                                                                    |
| Let 1 Sweet:<br>Let 1 Sweet:<br>Let 1 (12/05/2019 1<br>Okedgeset Here:<br>Let 1<br>Cheedgeset Bers:<br>Let 1                                                                                                    | 645)<br>Tauk List,<br>Check the trailer to                                                                                                    | Conditions:                                                                                                    | 2 86% ■ 4.35 PM<br>:<br>:<br>:<br>:<br>:<br>:<br>:<br>:                                                       |
| Let Sweet:<br>Lot 1/12/05/2019 1<br>Checkpoint Hans:<br>Lot 1<br>Checkpoint Bans:<br>Lot 1<br>What is the fuel level?                                                                                                    | E B Concept Concept Co | Conditions:                                                                                                    | 2 86₩ 435 PM                                                                                                  |
| Control of the second second s | 6.35]<br>6.35]<br>Check the trailer to<br>Check the trailer to                                                                                                    | Conditions:                                                                                                    | Select-<br>Select-<br>Select                                                                                  |
| Construction     Construction     C      | 635)<br>635)<br>Taik Lts /<br>Check the trailer to<br>and 55 degrees F?                                                                                                    | k Nd 1                                                                                                    | 2 86% ■ 435 PM<br>:<br>:<br>:<br>:<br>:<br>:<br>:<br>:<br>:<br>:<br>:<br>:<br>:<br>:<br>:<br>:<br>:<br>:<br>: |
| Im 1 + + +                                                                                                    | 645) Taak List, Check the trailer to and 55 degrees F7 Requirements                                                                                                    | Conditions:                                                                                                    | Select-                                                                                                    |
| Compared and the second second s      | 6.31) Task List / Check the trailer to and 55 degrees F? Requirements 'Is the range between 35 ar                                                                                                    | Conditions:<br>Importune and fuel                                                                                                    | Select-                                                                                                    |
| Control of the second second sec      | 63/5] Task Lef / Check the trailer to and 55 degrees F? Requirements 'Is the range between 35 ar comments on 'No' answers                                                                                                    | * NU *                                                                                                    | Select-<br>Select-                                                                                            |
| Construction     Construction     C      | 635) Task Ltd / Check the train is and 55 degrees F? Requirements 'Is the range between 35 ar comments on 'No' answers                                                                                                    | Conditions:<br>mperature and fuel                                                                                                    | Select-No                                                                                                    |
|                                                                                                    | E Create List / Create List / Create List / Create List / Create List / Create List / Create List / Create List / Create List / Task List / Task List  | Conditions:<br>mperature and fuel<br>Id 55 degrees F?* requires<br>L                                                                                                    | Select-                                                                                                    |
| Compared and the second and the second and the      | easi) Task List / Check the trainer to and 55 degrees F? Requirements 'Is the range between 35 ar comments on 'No' answers                                                                                                    | Conditions:<br>emperature and fuel<br>is 55 degrees F?* requires<br>is                                                                                                    | Select-                                                                                                    |
| Compared and the second and the second and the      | 633] Task Lint, Check the trailer to and 55 degrees F? Requirements 'Is the range between 35 ar comments on 'No' answers                                                                                                    | Conditions:<br>mperature and fust<br>Id 55 degrees F?' requires<br>L                                                                                                    | Select-No<br>-Select-                                                                                         |
| Constraint of the second second       | 6.35) 6.35) 6.35) 6.35 6.35 6.35 6.35 6.35 6.35 6.35 7 8 8 8 8 8 9 8 9 8 9 9 9 9 9 9 9 9 9 9                                                                                                    | Conditions:<br>mperature and fue<br>of 55 degrees F?* requires<br>k                                                                                                    | Select-No                                                                                                    |
| Control of the second second sec      | eas) Task List A and 55 degrees F7 Requirements 'Is the range between 35 ar comments on 'No' answers                                                                                                    | Conditions:<br>mperature and fuel<br>Id 55 degrees F?* requires<br>Dk                                                                                                    | Select-No                                                                                                    |
| Control of the second second s | Check the trailer to and 55 degrees F7  Requirements  Task List, Check the trailer to and 55 degrees F7  (Check the trailer to and 55 degrees F7  (Check the tr  | Conditions:<br>imperature and fuel<br>ind 55 degrees F?* requires                                                                                                    | Select-                                                                                                    |
| Im 1 ± ± ±     (                                                                                                    | 6373                                                                                                    | * KU 1 Conditions: Injective and fuel Id 55 degrees F?* requires A                                                                                                    | Select-No<br>-Select-                                                                                         |
| Control of the second second sec      | E Concernents on "No" answers                                                                                                    | Conditions:<br>mperature and fue<br>d 55 degrees F?* requires<br>b                                                                                                    | Select-                                                                                                    |
| Compared and the second and the second and the      | e31) Task List / Check the trainer to and 55 degrees F? Requirements 'Is the range between 35 ar comments on 'No' answers                                                                                                    | I NU 1 Conditions:<br>emperature and fuel Id 55 degrees F?* requires Id 55 degrees F?* requires                                                                                                    | Select                                                                                                    |
| Compared and the second and the second and the      | 633] 633] Check the trailer to and 55 degrees F? Requirements 'Is the range between 35 ar comments on 'No' answers                                                                                                    | * INU 1                                                                                                    | Select-                                                                                                    |
| Im 1 ± ± ±                                                                                                    | a.33 Traik List / Check the make to and 55 degrees F? Requirements 'Is the range between 35 ar comments on 'No' answers                                                                                                    | Conditions:<br>mperature and fuel                                                                                                    | Select-                                                                                                    |
| Compared and the second and the second and the      | e31) Task List / Check the trainer to and 55 degrees F? Requirements 'Is the range between 35 ar comments on 'No' answers                                                                                                    | I NU 1 Conditions:<br>emperature and fuel Id 55 degrees F?* requires Id 55 degrees F?* requires                                                                                                    | Select                                                                                                    |
| Commenta:                                                                                                    | Solution Solution So  | * KU *                                                                                                    | Select-No<br>-Select-                                                                                         |
|                                                                                                    | a.33 and 55 degrees F7 and 55 degrees F7 and 55  | Conditions:<br>mpersture and fuel                                                                                                    | Select-No                                                                                                    |
|                                                                                                    | and 55 degrees F7  Requirements  'Is the range between 35 ar comments on 'No' answers  'Is the range between 35 ar comments on 'No' answers  'Is the range between 35 ar comments on 'No' answers  'Is the range between 35 ar comments on 'No' answers 'Is the range between 35 ar comments on 'No' answers 'Is the range between 35 ar 'Is the range between 35 ar 'Is  | Condition:<br>emperature and fuil       d 55 degrees F?* requires       k                                                                                                    | Select-                                                                                                    |
| Comments:                                                                                                    |                                                                                                    | t nu s<br>Conditione:<br>Inspersione and fusi<br>obs<br>b<br>Dos<br>N<br>Dos<br>N<br>N<br>N<br>N<br>N<br>N<br>N<br>N<br>N<br>N<br>N<br>N<br>N                                                                                                    | Select-<br>No<br>Select-                                                                                      |
|                                                                                                    | Check the trailer to                                                                                                    | * KU 1 Conditions: Tomperature and fuel  Conditions:  So Conditions:  So Condi | 2 86№ 4.35 PM                                                                                                 |

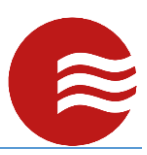

### Smart Tours – During the Tour

- You can monitor the progress by the progress bar at the top. The more full it is, the less checkpoints you have to go.
- You can select the hamburger button in the top right to see all the checkpoints in the tour and if/when you scanned them.
- You can also turn on the flashlight of the phone or jump to the contacts section by selecting the appropriate buttons at the bottom.

| 3∎∎1±±±⊳                     | \$ P\$43 😤 🕍 86% 🖬 4:33 PM |
|------------------------------|----------------------------|
| 🚱 Smart Tour (Tour)          |                            |
|                              |                            |
|                              | _                          |
| Lot 1                        |                            |
| [Scanned @ 12/05/2019 16:32] |                            |
| Front Gate                   |                            |
| [Scanned @ 12/05/2019 16:32] |                            |
| Tennis Courts                |                            |
| [Not Scanned]                |                            |
| Community Drive              |                            |
| [Not Scanned]                |                            |
|                              |                            |
|                              |                            |
|                              |                            |
|                              |                            |
|                              |                            |
|                              |                            |
|                              |                            |

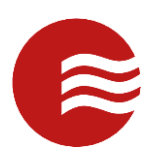

| ፻                                             | ≵ J¥J 🎗 🔟 86% 🗎 4:33 PM |
|-----------------------------------------------|-------------------------|
| Support Phone<br>678-951-0626 Ext: 2          |                         |
| Support Email<br>support@tekwavesolutions.com |                         |
| Cancel                                        |                         |
|                                               |                         |
|                                               |                         |
|                                               |                         |
|                                               |                         |
|                                               |                         |
|                                               |                         |
|                                               |                         |
|                                               |                         |
|                                               |                         |
|                                               |                         |
|                                               |                         |
|                                               |                         |
|                                               |                         |
|                                               |                         |
|                                               |                         |
|                                               | _                       |

## Smart Tours – Pause/Finish/Cancel

•

- To end a tour, select the actions button in the top right.
- Cancel will end the tour and delete the scanned information you have so far.
- Pause will temporarily stop the tour and take you back to the field operations section so you can create other records.
  - This can be restarted later in the List Smart Tours section.
  - Finish will upload and complete the tour.
    - If you have scanned all of the checkpoints it will upload.
    - If you have unscanned checkpoints, the app will prompt you with which checkpoints have not been scanned and allow you to override and upload anyway or go back to the tour.

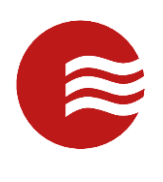

| X                                                                                                    |                                                          |                                                                                                    |                                                       | * 📢                                                             | 😤 🔟 95% 🗎               | 10:18 AI |
|----------------------------------------------------------------------------------------------------|----------------------------------------------------------|----------------------------------------------------------------------------------------------------|-------------------------------------------------------|-----------------------------------------------------------------|-------------------------|----------|
| ( 💽 Smart Tour [T                                                                                                    | our]                                                     |                                                                                                    |                                                       |                                                                 |                         |          |
|                                                                                                    |                                                          |                                                                                                    |                                                       |                                                                 | Cancel Tour             |          |
|                                                                                                    |                                                          |                                                                                                    |                                                       |                                                                 | Pause Tour              |          |
| Checkpoint Name:<br>Lot 1                                                                                                    |                                                          |                                                                                                    |                                                       | ,                                                               | inish Tour              |          |
| Checkpoint Data:                                                                                                    |                                                          |                                                                                                    |                                                       |                                                                 |                         |          |
| Lot 1                                                                                                    |                                                          |                                                                                                    |                                                       |                                                                 |                         |          |
| LOCT                                                                                                    |                                                          | Task List /                                                                                                    | Conditions:                                           |                                                                 |                         |          |
| is the range between 35                                                                                                    | and 55 degrees F?                                        | Check the trailer te                                                                                                    | mperature and fue                                     | 4                                                               |                         | -Select  |
| What is the fuel level?                                                                                                    |                                                          |                                                                                                    |                                                       |                                                                 |                         | -Select  |
|                                                                                                    |                                                          |                                                                                                    |                                                       |                                                                 |                         |          |
|                                                                                                    |                                                          |                                                                                                    |                                                       |                                                                 |                         |          |
|                                                                                                    |                                                          |                                                                                                    |                                                       |                                                                 |                         |          |
|                                                                                                    |                                                          |                                                                                                    |                                                       |                                                                 |                         |          |
|                                                                                                    |                                                          |                                                                                                    |                                                       |                                                                 |                         |          |
|                                                                                                    |                                                          |                                                                                                    |                                                       |                                                                 |                         |          |
|                                                                                                    |                                                          |                                                                                                    |                                                       |                                                                 |                         |          |
|                                                                                                    |                                                          |                                                                                                    |                                                       |                                                                 |                         |          |
|                                                                                                    |                                                          |                                                                                                    |                                                       |                                                                 |                         |          |
|                                                                                                    |                                                          |                                                                                                    |                                                       |                                                                 |                         |          |
|                                                                                                    |                                                          |                                                                                                    |                                                       |                                                                 |                         |          |
|                                                                                                    |                                                          |                                                                                                    |                                                       |                                                                 |                         |          |
|                                                                                                    |                                                          |                                                                                                    |                                                       |                                                                 |                         |          |
|                                                                                                    |                                                          |                                                                                                    |                                                       |                                                                 |                         |          |
| Comments:                                                                                                    |                                                          |                                                                                                    |                                                       |                                                                 |                         |          |
|                                                                                                    |                                                          |                                                                                                    |                                                       |                                                                 |                         |          |
|                                                                                                    |                                                          |                                                                                                    |                                                       |                                                                 |                         |          |
|                                                                                                    |                                                          | Sa                                                                                                    | ive                                                   |                                                                 |                         |          |
|                                                                                                    | Contact                                                  | Sa                                                                                                    | ive                                                   | Flashliq<br>* (NJ                                               | ght<br>? 2 95% <b>1</b> | 10:18 A  |
| ⊠ ⊑ ± ± ⊧<br>Smart Tour [1                                                                                                    | Contact<br>Tour]                                         | Sa                                                                                                    |                                                       | Flashliq<br>* NU                                                | ght<br>? _ 95% T        | 10:18 A  |
| ⊠ ⊑ ± ± ►<br>Smart Tour (1                                                                                                    | Contact<br>Four]                                         | Sa                                                                                                    |                                                       | Flashliq<br>* K                                                 | <mark>ght</mark><br>♥   | 10:18 A  |
| B ■ ± ± ► ►<br>Smart Tour [1<br>Checkpoint Name:<br>Lot 1                                                                                                    | Contact<br>'our]                                         | Sa                                                                                                    | ave                                                   | Flashli<br>* P4J                                                | ght 95% 🔳               | 10:18 A  |
| Checkpoint Name:<br>Lot 1<br>Checkpoint Date:                                                                                                    | Contact<br>Four]                                         | Sa                                                                                                    | ive                                                   | Flashin<br>* INJ                                                | ght<br>♥ ¥ 95% ■        | 10:18 A  |
| Checkpoint Namer<br>Lot 3<br>Checkpoint Date:                                                                                                    | Contact<br>"our]                                         | Sa                                                                                                    |                                                       | Flashlin<br>* N                                                 | yht<br>♥ ¥ 95% ■        | 10:18 A  |
| Checkpoint Name:<br>Lot 1                                                                                                    | Contact                                                  | Sa                                                                                                    | ve                                                    | Flashlin<br>* M                                                 | ght 95% ■               | 10:18 A  |
| Conclusion Name:<br>Lat 1<br>Conclusion Name:<br>Lat 1<br>Conclusion Data:                                                                                                    | Contact                                                  | Sa<br>Tank Life /<br>Check the trainer (=                                                                                                    | Ve                                                    | Flashiy<br>* rd                                                 | ght 95%, ■              | 10:18 A  |
| Checkpoint Name:<br>Lot 1<br>Lot 1<br>Nhari in the fuel warp                                                                                                    | Contact                                                  | Sa<br>Task Liet /                                                                                                    | Conditions:                                           | Flashlig<br>& K                                                 | ght<br>★                | 10:18 A  |
| Checkpoint Name:<br>Lot 1<br>Lot 1<br>Lot 1<br>Nhat is the fuel level?                                                                                                    | Contact                                                  | Sa<br>Task List /                                                                                                    | Conditions:                                           | Flashiy<br>* (%)                                                | ght 95% ■               | 10:19 A  |
| Checkpoint Name:<br>Lot 1<br>Lot 1<br>Athen Fange between 35<br>Shart Fange between 35                                                                                                    | Contact                                                  | Sa<br>Task List /                                                                                                    | Conditions:                                           | Flashing<br>* (%)                                               | ght 95% T               | 10:18 A  |
| Checkpoint Name:<br>Lot 1<br>Lot 1<br>Athen Fange between 35<br>Nhat is the fuel level?                                                                                                    | Contact                                                  | Sa<br>Task List /                                                                                                    | Condition:                                            | Flashli<br>& r<                                                 | ght                     | 10:18 A  |
| Checkgowin Namer<br>Checkgowin Namer<br>Lot 3<br>Checkgowin Data:<br>Lot 1<br>a ther range between 35<br>hhar is the fuel level?                                                                                                    | Contact                                                  | Sa<br>Task List /                                                                                                    | Conditions:                                           | Flashlip<br>& r <t< td=""><td>ght 95%</td><td>10:18 A</td></t<> | ght 95%                 | 10:18 A  |
| Checkpoint Name:<br>Lot 1<br>Lot 1<br>Athat is the fuel level?                                                                                                    | Contact Contact and SS degrees F7 Confirm Are you sure   | Sa<br>Task List /<br>Check the trailer te                                                                                                    | Conditions:<br>Conditions:<br>Imperature and fue      | Flashli<br>& NU                                                 | ght                     | 10:18 A  |
| Checkpoint Name:<br>Lot 1<br>Lot 1<br>Athat is the fuel level?                                                                                                    | Contact Contact and S5 degrees 77 Confirm Are you sure   | Sa<br>Tank List /<br>Check the trailer te                                                                                                    | Conditions:<br>Conditions:<br>sh the tour?            | Flashlin<br>& rel                                               | ght                     | 10:18 A  |
| Checkpoint Name:<br>Lot 1<br>Lot 1<br>Athat is the fuel level?                                                                                                    | Contact Contact and SS degrees I7 Confirm Are you sure N | Sa<br>Tank List /<br>Check the trailer te                                                                                                    | Conditions:<br>Conditions:<br>Imperatule and fue      | Flashli<br>kirki                                                | ght                     | 10:18 A  |
| Checkpoint Name:<br>Lot 1<br>Lot 1<br>Athat is the fuel level?                                                                                                    | Contact Contact and 55 degrees 17 Confirm Are you sure N | Sa<br>Tank List /<br>Check the trailer te                                                                                                    | Conditions:<br>Sh the tour?                           | Flashli<br>* r4                                                 | ght                     | 10:18 A  |
| Checkpoint Name:<br>Lot 1<br>Lot 1<br>a the range between 35<br>What is the fuel level?                                                                                                    | Contact Contact and 55 degrees 17 Confirm Are you sure N | Sa<br>Tank List /<br>Check the trailer te<br>you wish to fini                                                                                                    | Conditions:<br>mperstule and fue<br>sh the tour?      | Flashli<br>* r4                                                 | ght                     | -Select  |
| Checkpoint Name:<br>Lot 1<br>Checkpoint Date:<br>Lot 1<br>Ather range beleveen 35<br>Nhat in the fuel level?                                                                                                    | Contact Contact and 55 degrees 17 Confirm Are you sure N | You wish to fini                                                                                                    | Conditions:<br>mperature and fue<br>sh the tour?      | Flashli<br>* r4                                                 | ght 95%                 | -Select  |
| Checkpoint Name:<br>Lot 1<br>Lot 1<br>Ather fample believed:<br>Nhat in the fuel level:                                                                                                    | Contact Contact and 55 degrees 17 Confirm Are you sure N | You wish to fini                                                                                                    | Conditions:<br>mperiate and fue<br>sh the tour?       | Flashli<br>* r4                                                 | ght 95%                 | -Select  |
| Checkpoint Name:<br>Lot 1<br>Lot 1<br>at her fange beleveen 35<br>Xhat is the fuel level?                                                                                                    | Contact Contact and 55 degrees 17 Confirm Are you sure N | You wish to fini                                                                                                    | Conditions:<br>Sh the tour?                           | Flashli<br>* r4                                                 | ght 95%                 | -Select  |
| Checkpoint Name:<br>Checkpoint Name:<br>Lot 1<br>Lot 1<br>a the range between 35<br>What is the fuel level?                                                                                                    | Contact Contact and 55 degrees 17 Confirm Are you sure N | Tank List /<br>Tank List /<br>Check the trainer te                                                                                                    | Conditions:<br>mpersture and fue<br>ish the tour?     | Flashli<br>* I 4                                                | ght 95%                 | 10:18 A  |
| Clacedqueler Namer<br>Lot 1<br>Clacedqueler Namer<br>Lot 1<br>characteristics<br>Lot 1                                                                                                    | Contact Contact and 55 degrees 17 Confirm Are you sure N | You wish to fini                                                                                                    | Conditions:<br>mpersture and fue<br>ish the tour?     | Flashli<br>* I 4                                                | ght 95% ■               | 10:18 A  |
| Cincleption Name<br>Cincleption Name<br>Lot 1<br>children State<br>Lot 1<br>a the range between 35<br>Nhat is the field level?                                                                                                    | Contact Contact                                          | You wish to fini                                                                                                    | Conditions:<br>mpersture and fue<br>ish the tour?     | Flashli<br>& IL                                                 | ght 95%                 | 10.18 A  |
| Checkgoon Name<br>Checkgoon Name<br>Lot 1<br>a the range between 35<br>Arbar is the fuel level?<br>Charles and the fuel level?                                                                                                    | Contact Contact and 55 degrees 17 Confirm Are you sure N | You wish to fini                                                                                                    | Conditions:<br>mperstant and fue<br>ish the tour?     | Flashing<br>* (4)                                               | ght 95%                 | 10:18 A  |
| Checkgoon Name:<br>Checkgoon Name:<br>Lot 1<br>a the range between 35<br>Shart is the fuel weet?<br>Nhat is the fuel weet?                                                                                                    | Contact Contact and 53 degrees 17 Confirm Are you sure N | You wish to fini                                                                                                    | Conditions:<br>mperstare and fue<br>sh the tour?      | Flashli<br>* i <                                                | ght 95%                 | 10:18 A  |
| Conclusion Name:<br>Lot 1<br>at the range between 35<br>Shart Tour (1<br>Nhat is the fuel level)<br>Shart same between 35<br>At the range between 35<br>At the range between 35<br>At the r | Contact Contact and 53 degrees 37 Confirm Are you sure N | You wish to finite the training to the training to the trainin | Ve<br>Conditions<br>mperstare and fue<br>sh the tour? | Flashlip<br>* r      * r                                        | pht 95%                 | 10.18 A  |

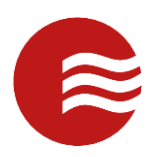

|                                       |                              |               | * INI 🕈 🔟 86% 🖩 4 | :33 PM |
|---------------------------------------|------------------------------|---------------|-------------------|--------|
|                                       |                              |               |                   |        |
| ı                                     |                              |               |                   |        |
| Last Saved:<br>Front Gate [12/05/2019 |                              |               |                   |        |
| -Select Checkpoint-                   |                              |               |                   |        |
|                                       |                              |               |                   |        |
|                                       |                              |               |                   |        |
|                                       |                              |               |                   |        |
|                                       |                              |               |                   |        |
|                                       |                              |               |                   |        |
|                                       |                              |               |                   |        |
|                                       | Confirm                      |               |                   |        |
|                                       | Are you sure you wish to can | cel the tour? |                   |        |
|                                       | No                           | Yes           |                   |        |
|                                       |                              |               |                   |        |
|                                       |                              |               |                   |        |
|                                       |                              |               |                   |        |
|                                       |                              |               |                   |        |
|                                       |                              |               |                   |        |
|                                       |                              |               |                   |        |
|                                       |                              |               |                   |        |
|                                       |                              |               |                   |        |
|                                       |                              |               |                   |        |
|                                       |                              |               |                   |        |
|                                       | Contact                      | F             | lashlight         |        |

## Smart Tours – List Smart Tours

- When you select List Smart Tours, you will be taken to all tours for this site and post that have not been finished.
- This is where you can go to resume a paused tour.
  - $\circ$   $\quad$  To do this, select the tour.

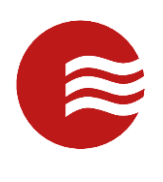

| ⊠ • <b>1</b> ± ± ± ⊳                                                                                                    | 考 🖂 😤 🔟 86% 🖬 4:34 PM                                                                                                    |
|----------------------------------------------------------------------------------------------------|----------------------------------------------------------------------------------------------------|
| ( 💽 Smart Tour List                                                                                                    |                                                                                                    |
| Tour                                                                                                    |                                                                                                    |
| Started On: 12/05/2019 16:32                                                                                                    | [NOT FINISHED]                                                                                                    |
|                                                                                                    |                                                                                                    |
|                                                                                                    |                                                                                                    |
|                                                                                                    |                                                                                                    |
|                                                                                                    |                                                                                                    |
|                                                                                                    |                                                                                                    |
|                                                                                                    |                                                                                                    |
|                                                                                                    |                                                                                                    |
|                                                                                                    |                                                                                                    |
|                                                                                                    |                                                                                                    |
|                                                                                                    |                                                                                                    |
|                                                                                                    |                                                                                                    |
|                                                                                                    |                                                                                                    |
|                                                                                                    |                                                                                                    |
|                                                                                                    |                                                                                                    |
|                                                                                                    |                                                                                                    |
|                                                                                                    |                                                                                                    |
|                                                                                                    |                                                                                                    |
|                                                                                                    |                                                                                                    |
|                                                                                                    |                                                                                                    |
|                                                                                                    |                                                                                                    |
|                                                                                                    | Create New Tour                                                                                                    |
|                                                                                                    |                                                                                                    |
| <b>Mu i</b> ± ± ± »                                                                                                    | \$ <b>14</b> 1 🕈 ⊯ 86% ∎ 4:33 PM                                                                                                    |
| 🕅 🖬 🛔 ± ± 😕                                                                                                    | \$ <b>14</b> 1 7 ⊯ 86∿∎ 433 Pk                                                                                                    |
| 🕅 💷 🛔 ± ± ± ►<br>() Smart Tour (Tour)                                                                                                    | ¥ 141 ∑ 2 86∿∎ 433 PA                                                                                                    |
| Smart Tour (Tour)                                                                                                    | * N1 7 2 86% 433 PA                                                                                                    |
| Constant Smart Tour (Tour)                                                                                                    | <b>★ 141 \$ 14 86% ■ 4 33 PX</b>                                                                                                    |
| D D 1 ± ± ± D     Smart Tour (Tour)      Lust Seed:     Front Gate (12/05/2019 162     Select Checkpoint-                                                                                                    | <b>* N41 7 ≤ 86% ■ 4.33 PM</b>                                                                                                    |
| D      D      Lant Smeet:     Front Gate (12/05/2019162  -Select Checkpoint-                                                                                                    | <b>★ 141 \$ 20 86% ■ 4.33 Pk</b>                                                                                                    |
| D      D      1      ± ±      ±      Four Tour Tour     Tour     Tour | * 141 2 14 86% <b>#</b> 433 PA                                                                                                    |
| De      De     De     De     De | * N41 2 1 86% # 433 PM                                                                                                    |
| Image: Second Control of Control of Co            | * N1 7 4 86 4 33 PA                                                                                                    |
| Constant Tour (Tour)     Constant Tour (Tour)     Lest Seven:     Front Gale (12/05/2019 16/2     -Solect Obeckpoint-                                                                                                    | * N1 7 86 4.33 PA                                                                                                    |
| Cockpoint-                                                                                                    | * 141 2 1 86 1 433 Ph                                                                                                    |
| Definition     Smart Tour (Tour)      Lest Sweet:     Front Gate (12,05/2019 16:3      - Select Checkpoint -      Coc     You                                                                                                    | * 141 2 4 B6 4 4 33 PA                                                                                                    |
| Co<br>You<br>You                                                                                                    | * N1 2 B6 433 PA                                                                                                    |
| Image: Image:            | * N1 2 BC 433 PA                                                                                                    |
| Image: Image:            | * N1 * B6     4.33 PA                                                                                                    |
| Select Checkpoint-                                                                                                    | Image: Note of the image: Note of the image: Note of  |
| Co<br>Vou                                                                                                    | Image: state of the state of the state o |
| Delicit Checkpoint-                                                                                                    | * N1 * B6N # 433 Ph                                                                                                    |
| Image: Image:                          | * N1 2 40 43 PA                                                                                                    |
| Image: Image:                          | * N1 2 4 80 4 433 PA                                                                                                    |
| Image: Image:                          | * N1 X BON 4 433 PM                                                                                                    |
| Image: Image:                          | * N1 * Bev # 4.33 PM       1/2                                                                                                    |
| Co     Co                                                                                                    | Image: Note of the second second s |

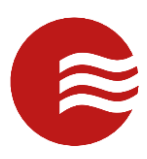

### Switch Site/Post

- Switch Site/Post allows you to change the site and/or post you are working at without having to enter in your username and password again.
- If there is any unuploaded information, you will be prompted to upload it or permanently delete it.

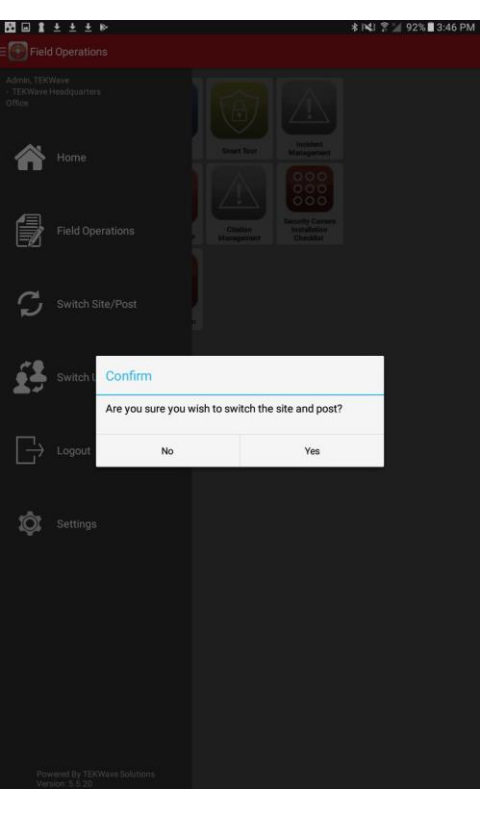

#### Switch User

- Switch User allows you to change the user logged into the app without having to select the site and post again and download site-related information.
- If there is any unuploaded information, you will be prompted to upload it or permanently delete it.

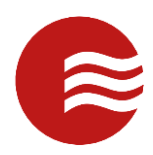

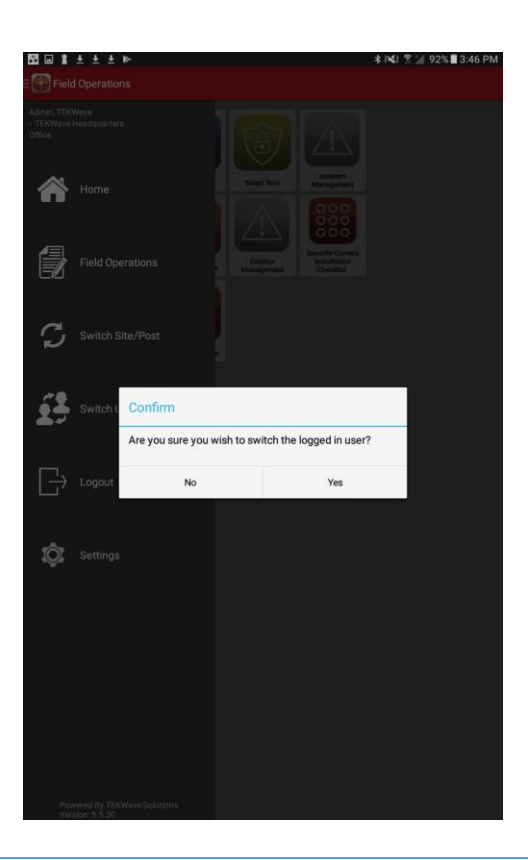

### Logout

- When selecting Logout, you will be taken back to the login screen of the application.
- If there is any unuploaded information, you will be prompted to upload it or permanently delete it.

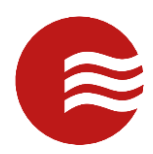

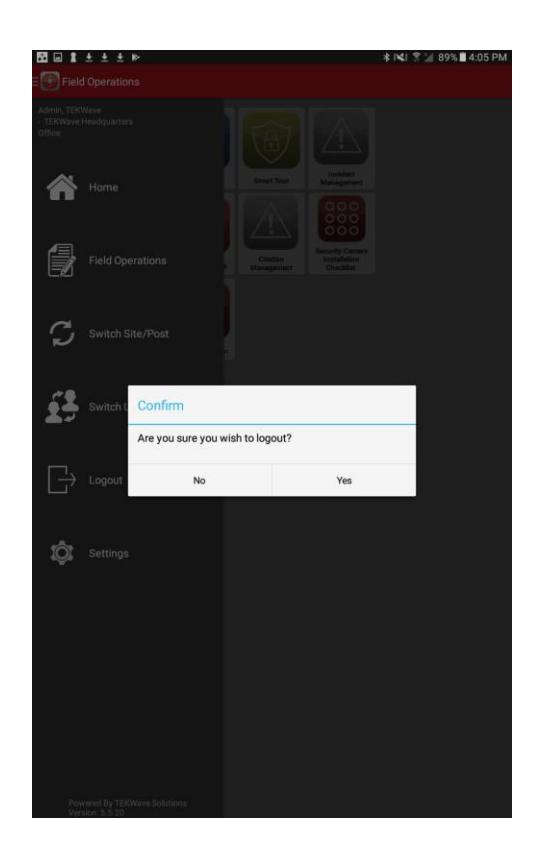